1. Chrome または Edge を利用して、ログイン画面から「電子証明書発行」を押します。

| ☆北陸銀行 法人インターネットバンキング                                                                                                    | 2021年07月26日 12時39分31秒<br>文字サイズ 小 伊 大                                |
|----------------------------------------------------------------------------------------------------|---------------------------------------------------------------------|
| ログイン                                                                                                    | BLGI001                                                             |
| 電子証明書方式のお客さま                                                                                                    | ID・パスワード方式のお客さま                                                     |
| 「ログイン」ボタンを押してください。<br>ログイン<br>新たに利用者登録したユーザ(管理者ユーザ・一般ユーザ)の証明書の<br>発行や、証明書を再取得される方は、「電子証明書発行」ボタンより証<br>明書の発行を行ってください。     | ログインIDとログインパスワードを入力して、<br>「ログイン」ボタンを押してください。<br>ログインID<br>ログインパスワード |
| 電子証明書発行                                                                                                    | 「電子証明書発行」をクリック                                                      |
| 電子証明書の再発行が必要になるケース<br>・電子証明書の有効期限が切れた場合<br>・お使いのパソコンを変更された場合<br>・ID・パスワード方式から電子証明書方式に変更されたお客<br>さまも、こちらから電子証明書を取得してください。 |                                                                     |

2. 証明書取得認証画面(証明書発行アプリダウンロード画面)が開きます。 「訂

| 証明書発行ア | プリ | のダ | ウン | ド」 | を押 | します。 | 0 |
|--------|----|----|----|----|----|------|---|
|        |    |    |    |    |    |      |   |

| ★北陸銀行 法人インターネットバンキング                                                                                                    | 2021年07月26日 12時39分31秒<br>文字サイズ 小 伊 大 |
|----------------------------------------------------------------------------------------------------|--------------------------------------|
| 证明書取得 証明書取得認証                                                                                                    | BSMS001                              |
| 観人認証 証明書取得 処理中 取得完了                                                                                                    |                                      |
| ログインID取得まで完了しているお客様                                                                                                    |                                      |
| ご利用環境での電子証明書発行にはアプリのダウンロードが必要です。<br>ダウンロードしていない場合は、「証明書発行アプリのダウンロード」ボタンを押してください。<br>ダウンロード後にアプリのインストールを行い、アプリより電子証明書発行を行ってください。 |                                      |
| ▲ 証明書発行アプリのダウンロード                                                                                                    | 「証明書発行アプリのダウンロード」をクリック               |
|                                                                                                    |                                      |
| く中断                                                                                                    |                                      |
|                                                                                                    |                                      |

3. ダウンロードされた「証明書発行アプリ(インストーラ)」をインストールします。

| <edge 画面例=""></edge> |        | (右上に | 表示さ  | れます)                    |   | <chrome 画面例=""></chrome> | (左下に表示されます) |                                      |         |
|----------------------|--------|------|------|-------------------------|---|--------------------------|-------------|--------------------------------------|---------|
|                      | 20     | £≡   | Ē    | $\overline{\mathbf{T}}$ |   |                          | 問(〇)        |                                      |         |
| ダウンロード               |        |      | 2    | \$                      |   |                          | この種類のファ     | ーーーーーーーーーーーーーーーーーーーーーーーーーーーーーーーーーーーー |         |
| cc0144setup.msi      |        |      |      |                         | 7 | CC0144setun msi          | フォルダを開      | 「へ」をクリック                             | しメニューから |
| ファイルを開く              | 「ファイルを | 開く」を | をクリッ | ヮクします。                  |   |                          | キャンセル(      | 「開く(O」をクリ                            | ックします。  |

4. セットアップ画面が表示されますので、「次へ」をクリックします。

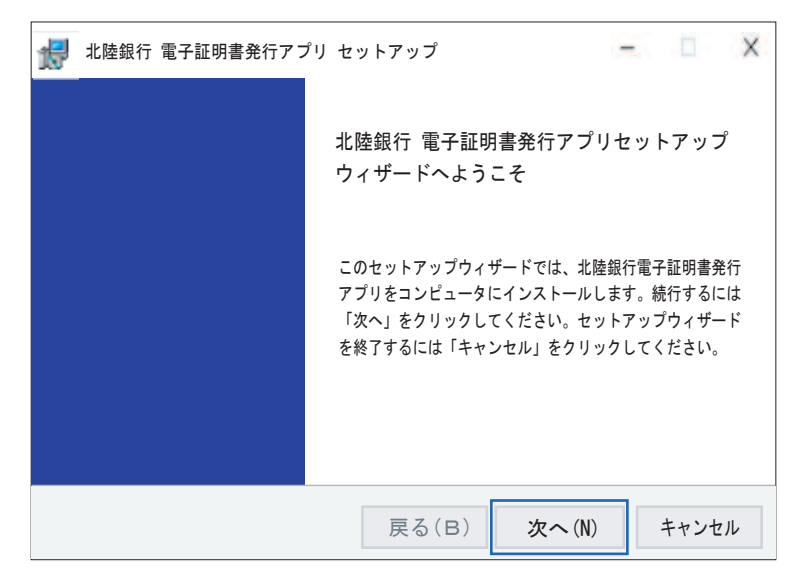

| エラ    | 一表示見本                                                                                                    |
|-------|----------------------------------------------------------------------------------------------------|
| Win   | dowsインストーラ                                                                                                    |
|       | このインストールはシステムポリシーで許可されて<br>いません。システム管理者にお問い合わせください。                                                                                                    |
|       | ОК                                                                                                    |
| 企さ当だな | のセキュリティ方針により、パソコン機器へのインストールを制限<br>ている場合があります。パソコン機器を管理されている部署、ご拒<br>さまにご連絡いただき、制限解除のうえインストールを続行してく<br>い。<br>、本メッセージは参考であり、これに準ずる内容が表示される場合<br>同様か分にするのでいます。 |

5. インストール先フォルダーの選択画面が表示されますので、「次へ」をクリックします。

| 17 | 北陸銀行 電子証明書発行アプリ セットアップ<br>インストール先フォルダー<br>規定のフォルダーヘインストールする場合には「次へ」をクリックし、別のフォルダーを選択するには[… |      | Х  |
|----|--------------------------------------------------------------------------------------------|------|----|
|    | 北陸銀行 電子証明書発行アプリをインストール先:<br>C:¥Program Files (X86)¥0144<br>変更(C)                           |      |    |
|    | 戻る(B) 次へ(N)                                                                                | キャンヤ | セル |

6. インストール確認画面が表示されます。「インストール」をクリックします。

| 17 | 北陸銀行 電子証明書発行アプリ セットアップ - □ ×<br>北陸銀行 電子証明書発行アプリのインストール準備完了:                                                  |
|----|----------------------------------------------------------------------------------------------------|
|    | インストールを開始するには「インストール」をクリックしてください。インストール設定を確認または<br>変更するには「戻る」をクリックしてください。ウィザードを終了するには「キャンセル」をクリックし<br>てください。 |
|    | 戻る (B) インストール (I) キャンセル                                                                                      |

\_\_\_\_\_

6.1. インストール途中にユーザアカウント

7. セットアップ完了画面が表示されます。「完了」ボタンをクリックするとセットアップが終了します。

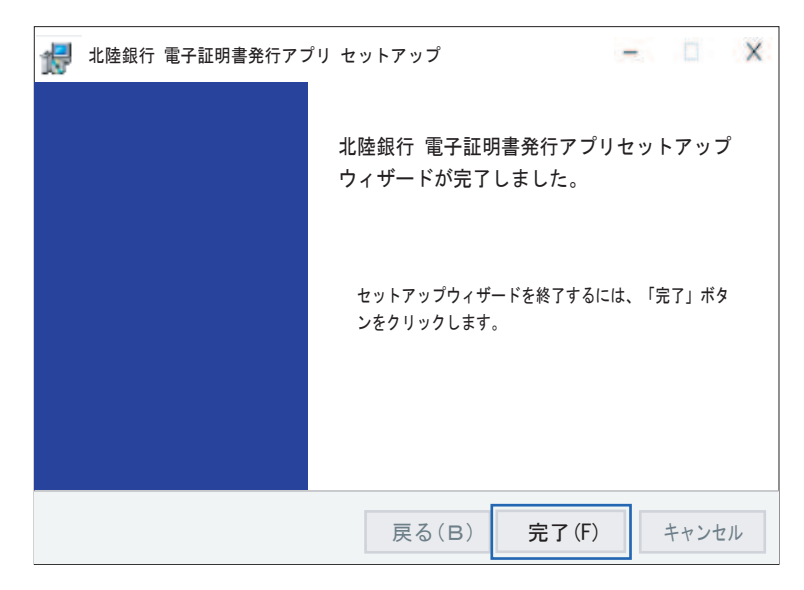

引き続き「アプリ使用による証明書発行・更新手順」をご覧ください。

以 上